# LPPA Employer Guide Pensionable Pay Calculator Guide

Version : 4.0

Owner : Aftab Malek

Author : Ammie McHugh

#### Change History

| Version | Date       | Author          | Amendment                                                                                |
|---------|------------|-----------------|------------------------------------------------------------------------------------------|
| 1.0     | 31/03/2017 | Ammie<br>McHugh | Original Document                                                                        |
| 2.0     | 24/07/2017 | Ammie<br>McHugh | Extras pages amended                                                                     |
| 3.0     | 16/09/2020 | Aftab Malek     | Name changed, new screenshots as per new pensionable pay calculator with leaver form tab |
| 4.0     | 11/03/2021 | Aftab Malek     | New screens included as now a combined form reg                                          |

#### Contents

| Change History                                                            | 2  |
|---------------------------------------------------------------------------|----|
| Introduction                                                              | 3  |
| Employee Details                                                          | 3  |
| Calculating Final Pay and Pensionable Pay for CARE benefits               | 6  |
| CARE scheme only leaver (post 1 <sup>st</sup> April 2014 membership only) | 6  |
| Final pay & CARE scheme leaver (pre and post 1st April 2014 membership)   | 8  |
| Calculating pensionable extras for Final Pay                              | 13 |
| Members who have had leave without pay (LWOP) in their final pay period   | 15 |
| The Leaver Form                                                           | 16 |
| CARE scheme only leaver                                                   | 16 |
| Final and CARE scheme leaver                                              | 17 |
| General Usage Information                                                 | 19 |
|                                                                           |    |

#### Introduction

This calculator is designed to assist you in the process of providing pay and other required information for leavers. You may use this tool in replacement of the current LPPA leaver form, by sending LPPA a PDF version of the completed spreadsheet or you may wish to use this as a calculator to determine final pay which you can then input on the current LPPA online leaver form.

If you wish to send a PDF version of the spreadsheet in replacement of the current LPPA leaver form, it must be completed / signed off by an authorised individual. Authorised signatories are those with higher level access to the employers' area of the website.

#### **Employee Details**

Please refer to the Employee Details tab, as per below. Please complete all mandatory fields, mandatory fields shown in red.

| LPP<br>Local Pensions Partnership<br>Administration                                  | Employee Details         |   |
|--------------------------------------------------------------------------------------|--------------------------|---|
| Which LCPS fund is membership of 7                                                   |                          | + |
| Sumame.                                                                              |                          |   |
| Forename(s)                                                                          |                          |   |
| Employees Personal Email Address (if<br>known)                                       |                          |   |
| Date of Birth                                                                        |                          |   |
| National Insurance No                                                                |                          |   |
| Pay reference                                                                        |                          |   |
| Does the employee have more than<br>one pensionable employment.                      |                          |   |
|                                                                                      |                          |   |
| Did the persionable employment start<br>pn or after 01/04/2014 (CARE<br>Scheme only) |                          |   |
| Date of Termination                                                                  |                          |   |
| Reason For Termination                                                               |                          |   |
|                                                                                      |                          |   |
|                                                                                      |                          |   |
| Is final pay period a previous<br>corresponding year?                                |                          |   |
|                                                                                      |                          |   |
|                                                                                      |                          |   |
| Not all may                                                                          | ndatory fields completed |   |

Once all fields are completed\* and satisfactory the fields will appear green as per below:

| L P P<br>Local Pensions Partnership<br>Administration                                | Employee Details               |
|--------------------------------------------------------------------------------------|--------------------------------|
| Which LCPS fund is membership of 2                                                   | Lancashire County Pension Fund |
| Sumana                                                                               | Bloggs                         |
| Forename(s)<br>Employees Personal Email Address (if<br>krown)                        | Joe                            |
| Date of Birth                                                                        | 16/06/1987                     |
| National Insurance No                                                                | AB123456C                      |
| Pay reference                                                                        | 987654                         |
| Does the employee have more than<br>one pensionable employment                       | No                             |
| Did the persionable employment start<br>on or after 01/04/2014 (CARE<br>scheme only) | No                             |
| Date of Termination                                                                  | 31/03/2021                     |
| Reason For Termination                                                               | Resignation                    |
|                                                                                      |                                |
| to final pay period a previous<br>corresponding year?                                | No                             |
|                                                                                      |                                |

The member here has both pre and post 01/04/2014 benefits, therefore final pay information will be required to calculate the benefits.

### \*NB – some fields are conditional depending on the answers provided and will come up in red accordingly.

| LPP<br>Local Pensions Partnership                                                   | Employee Details                          | Clear Employee D      |
|-------------------------------------------------------------------------------------|-------------------------------------------|-----------------------|
| Which ECPS fund is membership of 7                                                  | Lancashire County Pension Fund            |                       |
| Sumanya                                                                             | Bloggs                                    |                       |
| Fotonome(s)                                                                         | Joe                                       |                       |
| Employees Personal Email Address (if<br>known)                                      |                                           |                       |
| Date of Birth                                                                       | 16/06/1987                                |                       |
| Matumal Insurance No                                                                | AB123456C                                 |                       |
| Fay reference                                                                       | 987654                                    |                       |
| Does the employee have more than<br>one persionable employment                      | No                                        |                       |
| Ind the personable employment start<br>on or after 01/04/2014 (CARE<br>scheme only) | Yes                                       | _                     |
| Please confirm FTE* pay of post to be                                               | £25,000                                   | *Full time equivalent |
| Bate of Termination                                                                 | 31/03/2021                                |                       |
|                                                                                     | NS2M S2001                                |                       |
| All mandatory field                                                                 | s completed, move on to Calculation Sheet |                       |

If the member only has post 01/04/2014 service i.e. CARE scheme only, then the employee details tab will look as above. In this case, we won't require you to fully complete the calculation sheet as covered in the next section. However, if it transpires later that the member has transferred in service, which entitles them to pre-April 2014 service/benefits, then we may come back to you for a final pay calculation.

#### **Calculating Final Pay and Pensionable Pay for CARE benefits**

#### CARE scheme only leaver (post 1<sup>st</sup> April 2014 membership only)

Moving on to the "Calculation Sheet", which you can see below. For any members who fall into this category, you need to complete the calculation as follows: -

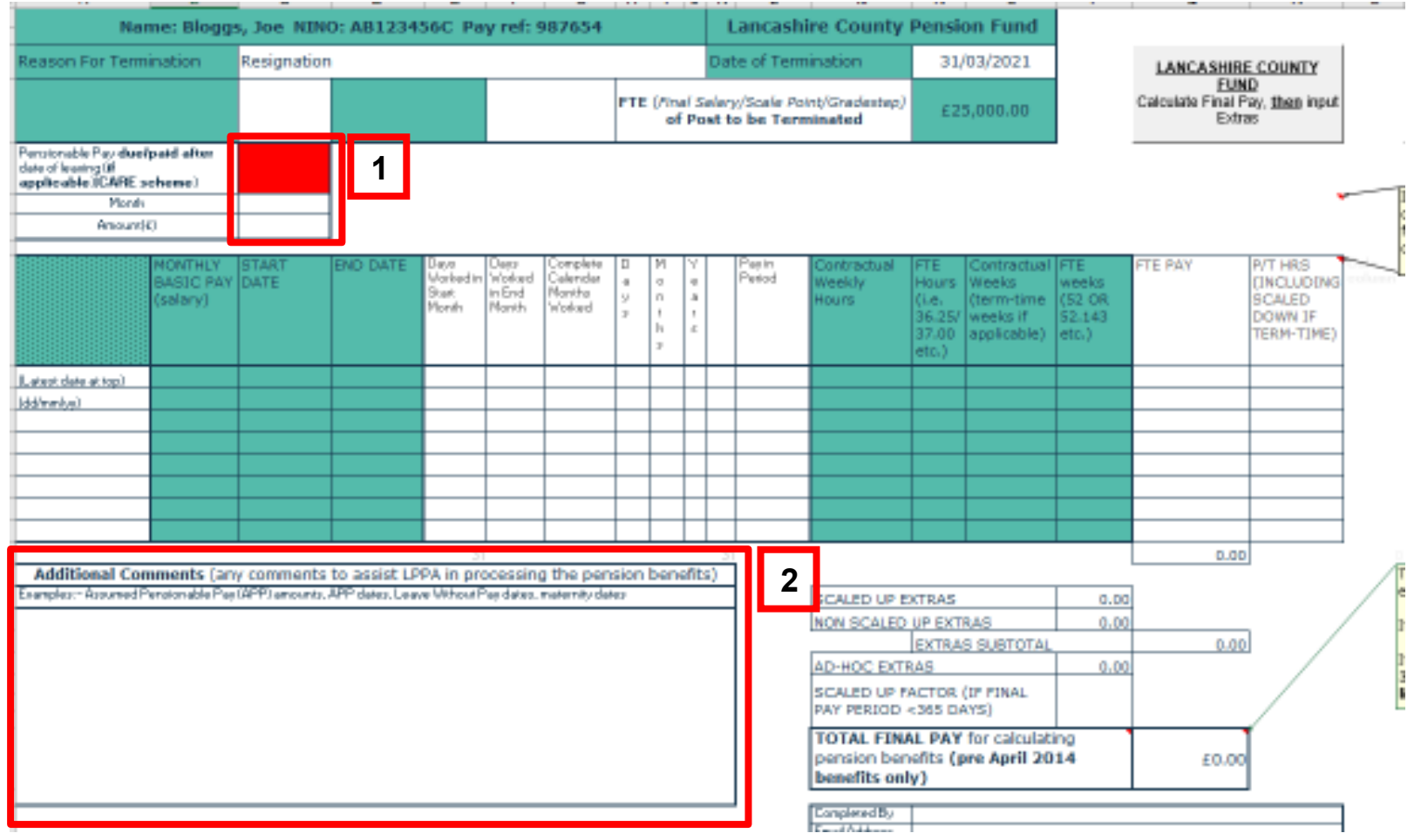

LPPA Employer Guide

For any members who fall into this category, you need to complete the calculation as follows: -

- 1. Confirm whether the member is due any pensionable pay after the date of leaving, using the "yes/no" drop-down box. If you select "Yes", you will be asked to confirm the month the payment is due and the amount – as this a payment after the date of leaving, you can only provide a date that is after the members date of leaving.
- 2. Add any comments that would be beneficial to LPPA when calculating the members benefits.

#### Final pay & CARE scheme leaver (pre and post 1st April 2014 membership)

Moving on to the "Calculation Sheet", which you can see below. Here you will input the information required to calculate the final pay. If the member has service prior to 01/04/2014, which is calculated under the final pay regulations.

For any members who fall into this category, you need to complete the calculation as follows: -

| Name: Blogg                                                                            | s, Joe NIN          | O: AB123456C                | Pay re                                       | t: 987654                                       |                    |                       |           | Lancash                     | ire County                                | Pensi                                             | on Fund                                                       |                                           |                                  |                                                          |
|----------------------------------------------------------------------------------------|---------------------|-----------------------------|----------------------------------------------|-------------------------------------------------|--------------------|-----------------------|-----------|-----------------------------|-------------------------------------------|---------------------------------------------------|---------------------------------------------------------------|-------------------------------------------|----------------------------------|----------------------------------------------------------|
| Reason For Termination                                                                 | Resignation         | 1                           |                                              |                                                 |                    |                       | 0         | ate of Terr                 | nination                                  | 31                                                | 03/2021                                                       | 1                                         | LANCASHIR                        | E COUNTY                                                 |
| Is final pay period a<br>previous corresponding<br>year?                               | No                  |                             |                                              |                                                 | FTE                | (Fine<br>of           | al Sel    | ary/Scale Po<br>t to be Ter | oint/Gradestep)<br>minated                |                                                   | DIV/01                                                        |                                           | EUN<br>Calculate Final F<br>Extr | ID<br>Pary, <u>then</u> input<br>as                      |
| Pensionable Pay dure/paid altres<br>date of leasing fill<br>applicable ICORE solveme ( |                     |                             |                                              |                                                 |                    |                       |           |                             |                                           |                                                   |                                                               | -                                         |                                  |                                                          |
| Henth                                                                                  |                     | 1                           |                                              |                                                 |                    |                       |           |                             |                                           |                                                   |                                                               |                                           |                                  | -                                                        |
| Arround®                                                                               |                     | ]                           |                                              |                                                 |                    |                       |           |                             |                                           |                                                   |                                                               |                                           |                                  |                                                          |
| MONTHLY<br>DASIC PAY<br>(adary)                                                        | START<br>DATE       | END DATE Day<br>Not<br>Star | z Dens<br>and in Moda<br>( In Ens<br>th Mont | Eomplete<br>ed Delender<br>d Marsha<br>h Volked | 11<br>0 0 0<br>0 0 | N<br>o<br>t<br>h<br>z | X - C - X | Pagan<br>Period             | Contractual<br>Weekly<br>Hours            | FTE<br>Hours<br>(i.e.<br>36.25/<br>37.00<br>etc.) | Contractual<br>Weeks<br>(term-time<br>weeks if<br>applicable) | FTE<br>weeks<br>(52 OR<br>52.143<br>etc.) | FTE PAY                          | P/T HRS<br>(INCLUDING<br>SCALED<br>DOWN IF<br>TERM-TIME) |
| (Lases date er soc)                                                                    |                     |                             |                                              |                                                 |                    |                       |           |                             |                                           |                                                   |                                                               |                                           |                                  |                                                          |
| (dd'mmigy)                                                                             |                     |                             |                                              | _                                               |                    |                       |           |                             |                                           |                                                   |                                                               |                                           |                                  |                                                          |
|                                                                                        |                     |                             | _                                            | _                                               | $\vdash$           |                       | +         |                             |                                           |                                                   |                                                               |                                           |                                  |                                                          |
|                                                                                        |                     |                             |                                              |                                                 |                    |                       |           |                             |                                           |                                                   |                                                               |                                           |                                  |                                                          |
|                                                                                        |                     |                             |                                              | _                                               |                    |                       |           |                             |                                           |                                                   |                                                               |                                           |                                  |                                                          |
|                                                                                        |                     |                             |                                              |                                                 | -                  |                       | +         |                             |                                           |                                                   |                                                               |                                           |                                  |                                                          |
|                                                                                        |                     |                             | a1                                           |                                                 |                    |                       |           | 31                          |                                           |                                                   |                                                               |                                           | 0.00                             | )                                                        |
| Additional Comments (an                                                                | y comments          | to assist LPPA in           | n process                                    | sing the pen                                    | sion               | bene                  | efits)    |                             |                                           |                                                   |                                                               |                                           | 1                                |                                                          |
| Crampies - Pasy field Parakinable - ay                                                 | i ser ri na novina. | PAPP Dates, Dealer et s     | boornay da.                                  | ao, na am 3 da                                  | ~ ~                |                       |           | -                           | SCALED UP E                               | XTRAS                                             | PAC                                                           | 0.00                                      | -                                |                                                          |
|                                                                                        |                     |                             |                                              |                                                 |                    |                       |           |                             | NON SCALED                                | EXTRA                                             | S SUBTOTAL                                                    |                                           | 0.00                             |                                                          |
|                                                                                        |                     |                             |                                              |                                                 |                    |                       |           |                             | AD-HOC EXTR                               | RAS                                               |                                                               | 0.00                                      |                                  | · /                                                      |
|                                                                                        |                     |                             |                                              |                                                 |                    |                       |           |                             | SCALED UP F<br>PAY PERIOD                 | ACTOR<br><365 D/                                  | (UF FINAL<br>AYS)                                             |                                           |                                  | /                                                        |
|                                                                                        |                     |                             |                                              |                                                 |                    |                       |           |                             | TOTAL FIN/<br>pension ben<br>benefits onl | AL PAY<br>lefits (j<br>ly)                        | for calculat<br>are April 20                                  | ing<br>14                                 | £0.00                            | I                                                        |
|                                                                                        |                     |                             |                                              |                                                 |                    |                       |           |                             | CompletedBy                               |                                                   |                                                               |                                           |                                  |                                                          |

As you can see the top boxes with the personal details pull through from the "Employee details tab".

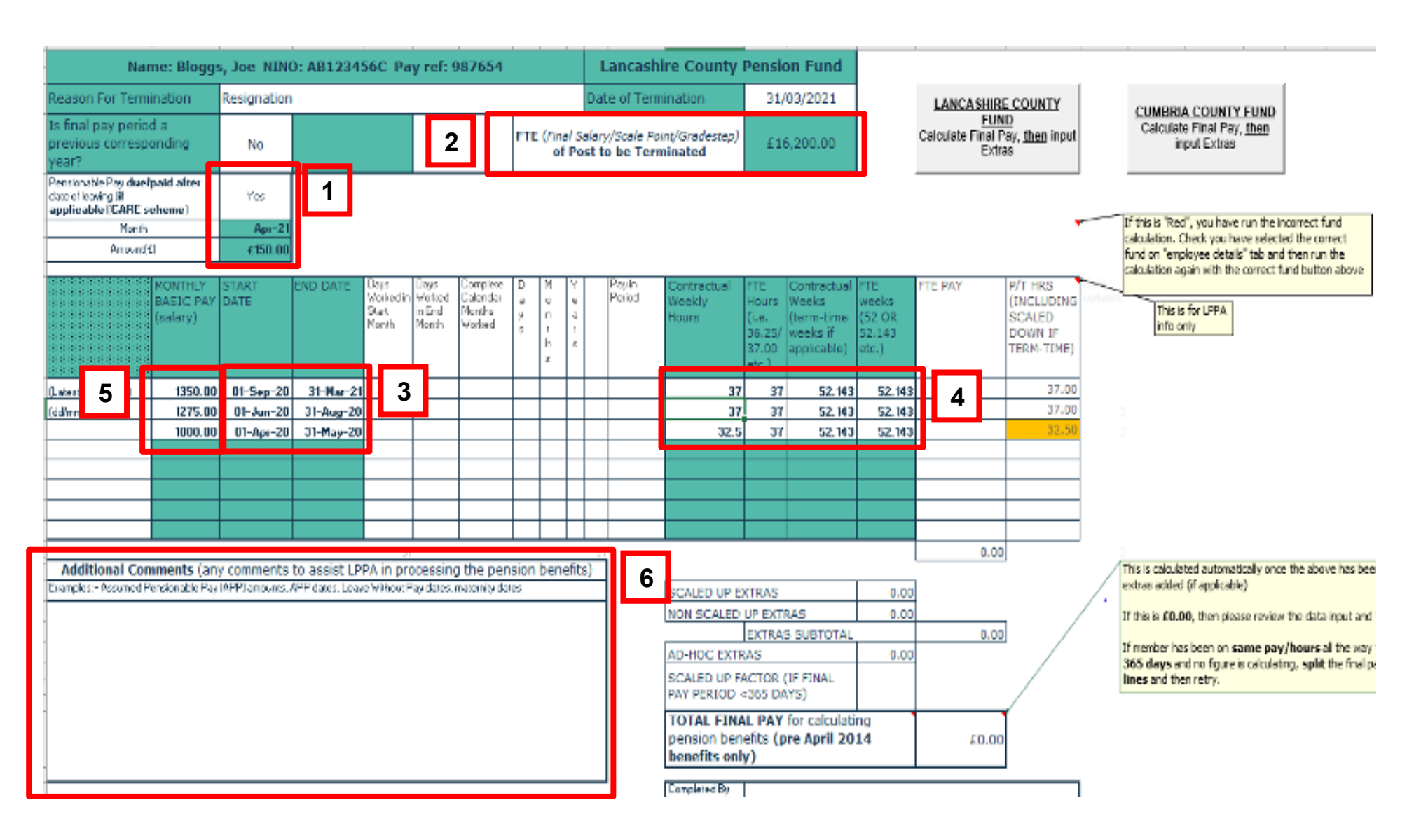

Boxes outlined in red need completing by the employer (please see above). You will need to complete steps 1-5 for all leavers who joined the scheme pre 01/04/2014, as they have final salary benefits.

In some cases, for members who joined after 01/04/2014 we may come back to you for final salary information if they have transferred in final salary benefits.

- 1. Confirm whether the member is due any pensionable pay after the date of leaving, using the "yes/no" drop-down box. If you select "Yes", you will be asked to confirm the month the payment is due and the amount – as this a payment after the date of leaving, you can only provide a date that is after the members date of leaving.
  - The calculator will either pick up the member full-time equivalent pay (also referred to as grade step/scale point) from the employee details tab if the member only has service after 01/04/2014 i.e. under the CARE scheme (skip steps 3-5 if this applies) OR if the member was in the scheme prior to 01/04/2014, then it will calculate the full-time equivalent pay, once steps 3 5 have been completed.
  - 3. Input the final pay period (usually the final 365 days of employment). If the member hasn't been employed for the last 365 days of the year, then just input the final pay period as applicable. The calculator will work out what the final pay is and will scale up to 365 days. The dates need to be input in chronological order starting with the end date on the top line working back to the start of the final pay period. If there have been any contractual changes in the final pay period, you need to show **a separate line for each change in contract**. Changes to contract include: a change in rate of pay; change in contractual hours or change to contractual weeks. In the example above you can see that a separate line has been recorded when the hours have changed from 01/01/2020 and also a new line from 01/04/2020, when the rate of pay has changed.
  - 4. Next you need to input the contract details: contractual hours, full time hours, contractual weeks and whole-time weeks.
  - 5. Here you need to input the MONTHLY basic pay, you do not need to scale up for part time members, and you do not need to work out part month amounts for midmonth leavers.
  - 6. Add any comments that would be beneficial to LPPA when calculating the members benefits.

Once steps 1 – 6 have been completed, press the relevant fund button to calculate the final pay. You have one of 2 options to choose from, "Lancashire County Fund" or "Cumbria County Fund"

You will then see a figure in the field labelled "Total final Pay for calculating pension benefits". As per image below: -

| Na                                                                | me: Blogg:                       | s, Joe NIN     | 0: AB1234      | 56C Pa                              | y ref: 9                          | 87654                                    |          |                |                  | ancashi                  | ire County                                 | Pensi                                             | on Fund                                                       |                                           |                                   |                                                          |   |                                                                                                    |
|-------------------------------------------------------------------|----------------------------------|----------------|----------------|-------------------------------------|-----------------------------------|------------------------------------------|----------|----------------|------------------|--------------------------|--------------------------------------------|---------------------------------------------------|---------------------------------------------------------------|-------------------------------------------|-----------------------------------|----------------------------------------------------------|---|----------------------------------------------------------------------------------------------------|
| Reason For Term                                                   | nination                         | Resignation    | 1              |                                     |                                   |                                          |          |                | Da               | te of Term               | ination                                    | 31/                                               | 03/2021                                                       |                                           | LANCASHIR                         | E COUNTY                                                 |   | CUMPBIA COUNTY FUND                                                                                     |
| Is final pay perio<br>previous corresp<br>year?                   | od a<br>conding                  | No             |                |                                     |                                   |                                          | PTE      | (Final<br>of P | Salar;<br>Post t | y/Scale Poi<br>o be Tern | int/Gredestep)<br>ninated                  | £10                                               | 5,200.00                                                      |                                           | EUN<br>Calculate Final P<br>Extra | D<br>ay, <u>then</u> input<br>IS                         |   | Calculate Final Pay, then<br>input Extras                                                               |
| Penatonable Pas date<br>date of leaving lif<br>applicable ICARE : | lpaid after<br>schemel           | Yes            |                |                                     |                                   |                                          |          |                |                  |                          |                                            |                                                   |                                                               |                                           |                                   |                                                          |   |                                                                                                    |
| North                                                             | 1                                | Apr-21         |                |                                     |                                   |                                          |          |                |                  |                          |                                            |                                                   |                                                               | Len                                       | cephire County Pend               | ion Fund                                                 |   | If this is 'Red', you have run the incorrect fund<br>calculation. Check you have selected the correct.  |
| Aroun                                                             | (4)                              | £150.00        | 1              |                                     |                                   |                                          |          |                |                  |                          |                                            |                                                   |                                                               |                                           |                                   |                                                          |   | fund on "employee details" tab and then run the<br>raioulation again with the correct fund button above |
|                                                                   | MONTHLY<br>BASIC PAY<br>(salary) | START<br>DATE  | END DATE       | Deep<br>Wokard in<br>Start<br>Month | Baya<br>Worked<br>In End<br>Month | Complete<br>Calendar<br>Monito<br>Worked | 0 9 7 7  | Nontha         | 7 e              | Payin<br>Period          | Contractual<br>Weekly<br>Hours             | FTE<br>Hours<br>(i.e.<br>36.25/<br>37.00<br>etc.) | Contractual<br>Weeks<br>(term-time<br>weeks if<br>applicable) | FTE<br>weeks<br>(52 OR<br>52,143<br>etc.) | FTE PAY                           | P/T HRS<br>(INCLUDING<br>SCALED<br>DOWN IF<br>TERM-TIME) |   | This is for LPPA<br>info only                                                                           |
| (Latest data at top)                                              | 1350.00                          | 01-Sep-20      | 31-Mar-2       | 30                                  | 1 31                              |                                          | 30       | Б              | 0 30             | 3450.00                  | 37                                         | 37                                                | 52,143                                                        | 52,143                                    | 9450.00                           | 37.00                                                    | 1 |                                                                                                    |
| (ddrww/gyl                                                        | 1275.00                          | 01-Jun-20      | 31-Aug-20      | 30                                  | 1 31                              |                                          | 1 30     | 2              | 0 30             | 3825.00                  | 37                                         | 37                                                | 52.143                                                        | 52.143                                    | 3825.00                           | 37.00                                                    |   |                                                                                                    |
|                                                                   | 1010.00                          | 01-Apr-20      | 31-May-21      |                                     | 1 .11                             |                                          | 1 30     |                | 0 30             | 2001.00                  | 32.5                                       | 37                                                | 52,143                                                        | 52,143                                    | 2276,92                           | 32,50                                                    |   |                                                                                                    |
|                                                                   |                                  |                |                |                                     |                                   |                                          |          |                |                  |                          |                                            |                                                   |                                                               |                                           |                                   |                                                          |   |                                                                                                    |
|                                                                   |                                  |                |                |                                     |                                   |                                          |          |                |                  |                          |                                            |                                                   |                                                               |                                           |                                   |                                                          |   |                                                                                                    |
|                                                                   |                                  |                |                |                                     |                                   |                                          | $\vdash$ |                | +                |                          |                                            |                                                   |                                                               |                                           |                                   |                                                          |   |                                                                                                    |
|                                                                   |                                  |                |                |                                     |                                   |                                          |          |                | - 10             |                          |                                            |                                                   |                                                               |                                           | 15551.92                          |                                                          | 1 |                                                                                                    |
| Additional Co                                                     | mments (an                       | y comments     | to assist LP   | PA in pr                            | ocessing                          | the pen                                  | sion     | benet          | its)             | ]                        |                                            |                                                   |                                                               |                                           |                                   |                                                          |   | This is calculated automatically once the above has been                                                |
| Examples - Assumed                                                | Pensionable Pay                  | UAPPI amounts. | APP dates. Lee | re 'n'ithout i                      | <sup>p</sup> ay dates, r          | nakemiki dal                             | 99       |                |                  |                          | SCALED UP ET                               | CTRAS                                             |                                                               | 0.00                                      | 1                                 |                                                          |   | extras added (if applicable)                                                                            |
| -                                                                 |                                  |                |                |                                     |                                   |                                          |          |                |                  |                          | NON SCALED                                 | UP EXT                                            | RAS                                                           | 0.00                                      |                                   | 1 /                                                      |   | If this is £0.00, then please review the data input and                                                 |
|                                                                   |                                  |                |                |                                     |                                   |                                          |          |                |                  |                          | AD-HOC EXTR                                | AS                                                | SUBICIAL                                                      | 0.00                                      | 0.00                              | · /                                                      |   | If member has been on same pay/hours all the way                                                        |
|                                                                   |                                  |                |                |                                     |                                   |                                          |          |                |                  |                          | SCALED UP PAY PERIOD 4                     | CTOR                                              | (IF FINAL<br>(YS)                                             | 1,0000                                    | 1                                 |                                                          |   | 365 days and no figure is calculating, split the final p<br>lines and then retry.                       |
|                                                                   |                                  |                |                |                                     |                                   |                                          |          |                |                  |                          | TOTAL FINA<br>pension ben<br>benefits only | ul PAY<br>efits (p<br>y)                          | for calculati<br>re April 20                                  | ng<br>14                                  | £15,551.92                        | [                                                        |   |                                                                                                    |
|                                                                   |                                  |                |                |                                     |                                   |                                          |          |                |                  |                          | Consideration 1                            | 1                                                 |                                                               |                                           |                                   | 1                                                        | 1 |                                                                                                    |

If the member does not receive any pensionable extras, you can either save it and add details of who has completed the form, before passing it on for an authorised person to review and submit to LPPA.

Now refer to the <u>leaver form section</u> (click the hyperlink), for the next steps to authorising and completing the form and sending it to LPPA.

If you have run the calculation through for the incorrect fund, based on the information you have completed on the employee details page, you will be presented with a red error box, highlighting that you have selected the incorrect calculation button for the relevant fund. See below: -

| N                                                          | ume: filoggi             | 5, Joo NIN     | 0: AB1234       | 56C Pa           | y ref:        | 987654                           |       |       |                |       | ancash                  | ire Count                                                                                                    | y Pe                  | ensie          | on Fund                     |              |                                                                                                    |                                   |           |                                                                             |                     |  |  |
|------------------------------------------------------------|--------------------------|----------------|-----------------|------------------|---------------|----------------------------------|-------|-------|----------------|-------|-------------------------|----------------------------------------------------------------------------------------------------|-----------------------|----------------|-----------------------------|--------------|----------------------------------------------------------------------------------------------------|-----------------------------------|-----------|-----------------------------------------------------------------------------|---------------------|--|--|
| Reason For Terr                                            | milation                 | Resignation    | κ.              |                  | -             |                                  |       |       |                | 0.00  | te of Terri             | nination .                                                                                                    |                       | 31/            | 03/2021                     | 1            | LANCASHIR                                                                                                    | E COUNTY                          | P - 1     |                                                                             |                     |  |  |
| To final pay peri<br>previous cortes,<br>year?             | nd a<br>pondena          | No             |                 |                  |               |                                  | FT    | E (FV | el Se<br>F Per | st ti | v/Scale Pp<br>o be Terr | vnt/Grødeste<br>ninated                                                                                         | o)                    | 41             | 6,200.00 (                  |              | Calculate Final P<br>Extr                                                                                                    | 位<br>'ay, <u>then</u> input<br>as |           | Calculate Final Pay, then<br>input Extras                                   |                     |  |  |
| Pendonable Pas das<br>date offenoing M<br>applicable (CARE | slpaid alter<br>solvene) | Ves            |                 |                  |               |                                  |       |       |                |       |                         |                                                                                                    |                       |                | -                           |              |                                                                                                    |                                   | -         |                                                                             |                     |  |  |
| Mant                                                       | h                        | Apr:21         |                 |                  |               |                                  |       |       |                |       |                         |                                                                                                    |                       |                |                             |              | Contractory of the local division of the local division of the loc |                                   | 1F<br>CR  | this is 'Rep'', you have run the inco<br>eculation. Check you have pelected | the correct         |  |  |
| Anoun                                                      | et i                     | 1754 00        |                 |                  |               |                                  |       |       |                |       |                         |                                                                                                    |                       |                |                             |              |                                                                                                    |                                   | fu        | nd on "employee details" tab and \$                                         | ten run the         |  |  |
|                                                            | HONTHLY<br>BASIC HWY     | START<br>DATE  | END OATE        | Days<br>Wolestin | Has<br>Worked | Europiete<br>Extendiar<br>Mondut | 0.4   | N.    | v.             |       | Paylo<br>Period         | Contractua<br>Weakty                                                                                            | 11                    | THE.           | Centrality of<br>Weature    | 178<br>Newly | PTE PAY                                                                                                    | P/T HRS<br>(INCLUDING             | -         | eculation again with the correct fun                                        | d button above      |  |  |
|                                                            | (salary)                 |                |                 | Manifi           | Morell        | Worked                           | Ŷ     | 1     | т.<br>9.       |       |                         | Contra Contra Contra Contra Contra Contra Contra Contra Contra Contra Contra Contra Contra Contra Contra Contra | 0.00 17 4             | 6.2%/<br>7.85  | arreace F<br>surplicatily   | F 12 1       |                                                                                                    | DOWN TP<br>TERM-TIME)             |           | trip arty                                                                   |                     |  |  |
| Equite with these II                                       | 1350.00                  | 01-5ep-20      | 31-Mar-21       | . 30             | 1             | H 5 5                            | 6 3   | 0     | 6 0            | - 90  | 9450.0                  | 0                                                                                                    | 37                    | 37             | 52.143                      | 52.143       | 9450.00                                                                                                    | 17.00                             |           |                                                                             |                     |  |  |
| (ddimi/y.)                                                 | 1275 00                  | 01-Jun-20      | 31-Aug-20       | 90               | 1             | 1                                | 1 3   | 0     | 2 0            | . 90  | 3825.0                  | 0                                                                                                    | 37                    | 32             | 52.143                      | 52.143       | 3825.00                                                                                                    | 37.00                             |           |                                                                             |                     |  |  |
|                                                            | 1000.00                  | 01-Aps-20      | 31-May-20       |                  | 003           | 1                                | 0 3   | 10    | 1 0            | . 90  | ,2000.0                 | 0 30                                                                                                    | 15                    | 37             | 52.143                      | 52.143       | 2278,92                                                                                                    | 10.00 C                           |           |                                                                             |                     |  |  |
|                                                            |                          |                |                 | -                |               |                                  | +     | +     |                |       |                         |                                                                                                    |                       |                |                             |              |                                                                                                    |                                   |           |                                                                             |                     |  |  |
| -                                                          |                          |                |                 |                  |               |                                  | t     | +     | Ļ              | - 10  |                         |                                                                                                    |                       |                |                             |              | 15551.92                                                                                                    |                                   |           |                                                                             |                     |  |  |
| Additional Co                                              | mments (an               | y comments     | to assist LP    | PA in pri        | ocesser       | g the per                        | 15101 | n ber | elti           | 5)    | 1                       |                                                                                                    |                       |                |                             |              |                                                                                                    | 4                                 | Th        | it is calculated automatically once t                                       | he above has been   |  |  |
| Eurolec - Assured                                          | Pensionable Pay          | (APP) amounte. | APP dates, Leas | e estration a    | ay dates.     | ra anterrès da                   | 062   |       |                | _     |                         | SCALED UP                                                                                                    | extre                 | RAS .          |                             | 0.00         |                                                                                                    |                                   |           | itree edded (it eppicable)                                                  |                     |  |  |
|                                                            |                          |                |                 |                  |               |                                  |       |       |                |       |                         | NON SCAL                                                                                                    | D UP                  | P EOCT         | RAS                         | D.00         | 1                                                                                                    | 1 2                               | LF-       | the is £0.00, then please review t                                          | w data input and t  |  |  |
|                                                            |                          |                |                 |                  |               |                                  |       |       |                |       |                         | The state of                                                                                                    | E)                    | KTRA:          | S SUBTOTAL                  | 1            | 0.00                                                                                                    |                                   | 1Fr       | member has been on same new/b                                               | stars of the year t |  |  |
|                                                            |                          |                |                 |                  |               |                                  |       |       |                |       |                         | SCALED UN                                                                                                    | FAC                   | TOR 1<br>65 DA | OF FONAL                    | 1.0000       |                                                                                                    | /                                 | 38<br>Ber | 65 days and no figure is calculating<br>sees and then ratey.                | , apht the fruipe   |  |  |
|                                                            |                          |                |                 |                  |               |                                  |       |       |                |       |                         | TOTAL FI<br>pension b<br>benefits o                                                                             | NAL<br>enefit<br>mly) | PAY<br>ts (p   | for calculat<br>re April 20 | ing<br>14    | \$15,591,02                                                                                                    | I                                 |           |                                                                             |                     |  |  |

To correct this, ensure you have selected the correct fund on the "Employee Details" tab. Then press the button for the relevant fund on the "Calculation sheet" tab.

#### Calculating pensionable extras for Final Pay

If the Scheme member received pensionable extras that are pensionable under the LGPS 2008 scheme regulation's you need to input these payments on the tab labelled 'Extras'. Pensionable extras as part of the LGPS 2008 regulations essentially are extra payments made to an employee that you would have deducted pension contributions on these payments before 01/04/2014.

### Please note that <u>non-contractual overtime</u> is NOT pensionable under LGPS 2008 regulations and should NOT be included anywhere on this section.

Another important point to note is that the extra payments should be included for the period they have been earned, this may not always be the same period that the payment has been made.

Pensionable extras should be categorised into scaled up and non-scaled up extras. The employer should determine what category the extras fall in to. To help decide this you should consider: for a part time employee would they receive 'more' of the pensionable extra if they worked full time. If the answer is yes, then the extras payment should be input into the 'Scaled up' extras section if no then then payment should be input into the 'Non-scaled up extras section.

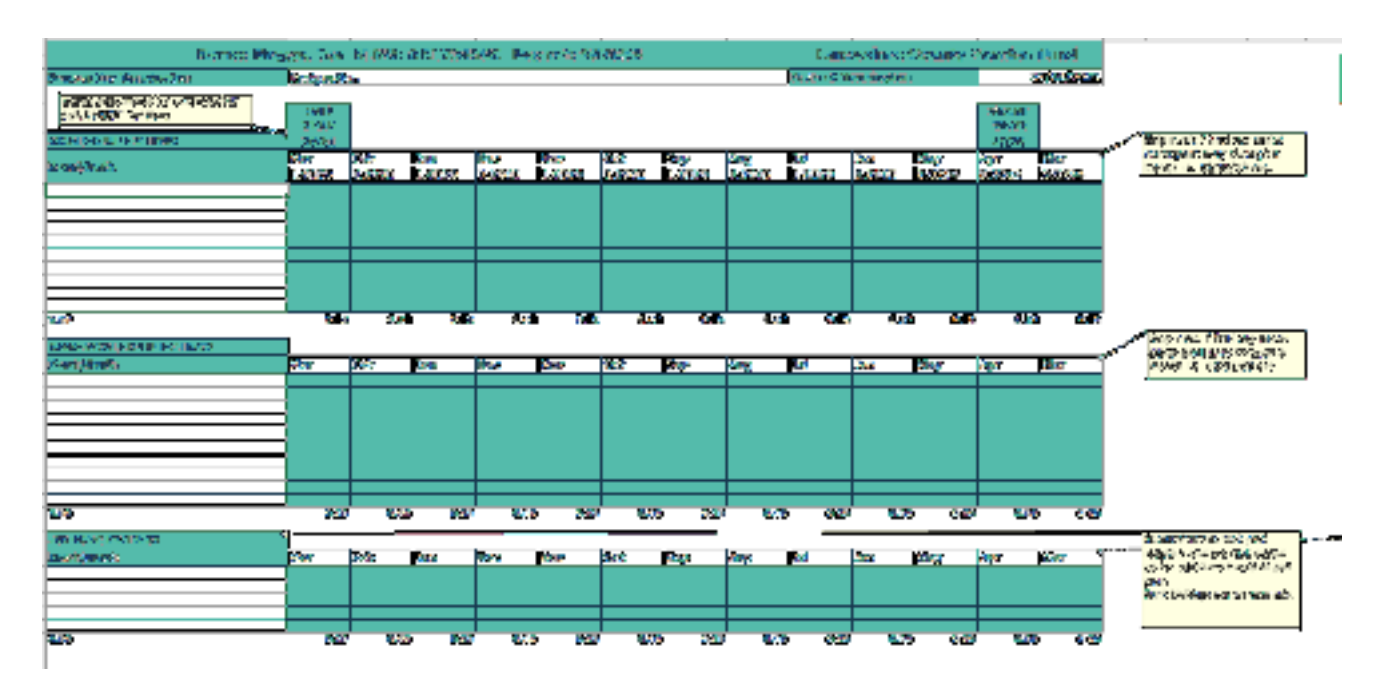

Any ad-hoc pensionable extras paid that are a flat rate regardless of contractual hours and weeks can be input in the 'Ad-hoc extras' section.

Please input extra pensionable payments in the relevant boxes, remember to input the payments for the period they **relate** to, you need to input the full monthly value. The months are set up in chronological order, so the leaving month is shown to the left working back 12 months over to the right.

Now refer to the calculation sheet; you will notice that the final pay now includes the extras. This takes into account any scaling/non-scaled and ad-hoc. See red box below.

At this point any additional comments can be added in the comments box, anything that you would consider useful to LPPA, whilst processing the leaver.

| Nan                                                                              | ne: Nogge                        | , loe MIN      | 0: AB1204      | SGC Pa                          | y net: S                          | 07654                                     |       |             |                                         | 1             | ancash               | ire County                      | Pensi                                            | on Fund                                                         |                                          |                                     |                                                                              |
|----------------------------------------------------------------------------------|----------------------------------|----------------|----------------|---------------------------------|-----------------------------------|-------------------------------------------|-------|-------------|-----------------------------------------|---------------|----------------------|---------------------------------|--------------------------------------------------|-----------------------------------------------------------------|------------------------------------------|-------------------------------------|------------------------------------------------------------------------------|
| Reason For Term                                                                  | nation                           | Resignation    | 1              |                                 |                                   |                                           |       |             |                                         | Dwit          | a of Terr            | mation                          | 31                                               | 03/2021                                                         | 1                                        | LANCASHIR                           | E COUNTY                                                                     |
| is final pay pency<br>previous correspo<br>year?                                 | ta<br>Inding                     | No             |                |                                 |                                   |                                           | m     | (/ini<br>of | e Se<br>Poe                             | iary<br>et te | oState Po<br>be Terr | ing/Gredenteg<br>ninated        | £1                                               | 6.200.00                                                        |                                          | Celculate Final F<br>Extra<br>Extra | 1 <b>0</b><br>Yey <u>, litern</u> impact<br>25                               |
| terrationaliste Proy closelig<br>lece of terrating D1<br>up the able BC AT15, no | palel ohen<br>(heme)             | Yes            |                |                                 |                                   |                                           |       |             |                                         |               |                      |                                 |                                                  |                                                                 |                                          |                                     |                                                                              |
| For 2                                                                            |                                  | Apr-21         |                |                                 |                                   |                                           |       |             |                                         |               |                      |                                 |                                                  |                                                                 | - Lar                                    | and the Date (growth                | (and south 1                                                                 |
| Amound 1                                                                         | 1                                | e 50.00        |                |                                 |                                   |                                           |       |             |                                         |               |                      |                                 |                                                  |                                                                 |                                          |                                     |                                                                              |
|                                                                                  | MONTHER<br>HAARTERAN<br>(Selary) | KLAUT<br>ISCIE | END DATE       | Cev<br>Votedin<br>Olar<br>Hanth | Daur<br>Moraed<br>ar End<br>Mortà | Complexe<br>Celendier<br>Monted<br>Vorbed | 0.00  | H 2 1 1 2 1 | Y A A A A A A A A A A A A A A A A A A A |               | Terik<br>Telod       | Contractual<br>Workly<br>Proces | *16<br>44.05<br>44.05<br>47.00<br>47.00<br>47.00 | Contractual<br>Words<br>Original case<br>weeks 2<br>applicable) | HTE<br>WHEN<br>(AZ KIN<br>AZ KIN<br>HTC) | PTE IWY                             | P/T HUS<br>(INCOUNTRY<br>SCOUND<br>ISCOUND<br>ISCOUND<br>INCOUND<br>INCOUND) |
| atent child strong                                                               | 120-01-00                        | ID-Sept-21     | 20-Mar-21      | 20                              | 21                                |                                           | : 20  | 3           | 1                                       | $\propto$     | > 00.00              |                                 | r - 24                                           | 67.103                                                          | 52.10                                    | 9490.00                             | 87,00                                                                        |
| dir mişat                                                                        | 015.00                           | 01-Aur-20      | 31-ibag-20     | 30                              | 3                                 |                                           | 30    | 2           | 3                                       | x             | 3625.00              | د ا                             | 7 21                                             | 52.MD                                                           | 52,143                                   | 3325.00                             | 37,66                                                                        |
|                                                                                  | 100.03                           | 01 Apr 21      | 31 Mag 20      |                                 | 21                                |                                           | 21    |             |                                         | 24            |                      | 32                              | 5 31                                             | 52 143                                                          | 52,143                                   | 2275.92                             | 32.50                                                                        |
|                                                                                  |                                  |                |                | 20                              |                                   | 1                                         |       |             |                                         | 2             |                      |                                 |                                                  |                                                                 |                                          | 15551.90                            |                                                                              |
| angles Started P                                                                 | ndinda (any                      | 7891-marks     | APP tance loss | e Million P                     | logalation, i                     | of anity da                               | tis . | D LIN       | -                                       | -             |                      | SOUTHDR                         | -                                                |                                                                 | 1541.00                                  | 4                                   |                                                                              |
|                                                                                  |                                  |                |                |                                 |                                   |                                           |       |             |                                         |               |                      | NON REALES                      | CKTRA                                            | S SUBTOTAL                                                      | 20100                                    | 400.00                              | 5 /                                                                          |
|                                                                                  |                                  |                |                |                                 |                                   |                                           |       |             |                                         |               |                      | AD HOC SK                       | RAS                                              |                                                                 | 0.00                                     |                                     |                                                                              |
|                                                                                  |                                  |                |                |                                 |                                   |                                           |       |             |                                         |               |                      | PAY PEUDO                       | ×268 D                                           | (17 F 1995)                                                     | 1.0000                                   |                                     |                                                                              |
|                                                                                  |                                  |                |                |                                 |                                   |                                           |       |             |                                         |               |                      | TOTAL FIN<br>peoples be         | AL PAY                                           | for calculations April 20                                       | ng<br>14                                 | 115,051,02                          | ſ                                                                            |

You can now save it and add details of who has completed the form, before passing it on for an authorised person to review and submit to LPPA.

Now refer to the <u>leaver form section</u> (click the hyperlink), for the next steps to authorising and completing the form and sending it to LPPA.

## Members who have had leave without pay (LWOP) in their final pay period

If a scheme member has LWOP in their final pay period and does NOT buy back the lost pension you must show the unpaid days on the final pay calculator.

In the example below the scheme member was on LWOP on 29/08/2020 to 31/08/2020, these days have been omitted from the final pay period. If there are multiple periods of LWOP you may wish to add omit these days as one group rather than each day separately, this is acceptable as long as the basic pay, contractual hours and contractual weeks were the same for each period of LWOP. It is also helpful if you confirm the LWOP days in the additional comment section.

| Nar                                                                        | me: Blogg                        | s, loe NIN                | D: AB1234                     | SGC Pa                                   | y ret: 4                             | 87654                                      |              |                        |                | 1              | ancash                  | ire County                                  | Pensi                                           | an Frind                                                          |                                           |                                        |                                                          |
|----------------------------------------------------------------------------|----------------------------------|---------------------------|-------------------------------|------------------------------------------|--------------------------------------|--------------------------------------------|--------------|------------------------|----------------|----------------|-------------------------|---------------------------------------------|-------------------------------------------------|-------------------------------------------------------------------|-------------------------------------------|----------------------------------------|----------------------------------------------------------|
| Reason For Termi                                                           | ination                          | Resignation               |                               |                                          |                                      |                                            |              |                        |                | Dat            | te of Term              | ination                                     | 31                                              | 03/2021                                                           | 1                                         | LANCASHIN                              | COUNTY                                                   |
| Is final pay pario<br>previous correspo<br>year?                           | dia<br>onding                    | No                        |                               |                                          |                                      |                                            | m            | : (7);<br>0            | el Se<br>F Por | niar)<br>et ti | y/Scale Po<br>o be Terr | ht/Gradestap)<br>ninated                    | 41                                              | 5,200.00                                                          |                                           | Ecologia Calculate Final P<br>Ecologia | 12<br>Noș <u>ilina</u> înput<br>15                       |
| Perts onable Pag damit<br>data of basing til<br>appellessible (U 2000 - sa | paid after<br>obered             | $\sim_{\rm in}$           |                               |                                          |                                      |                                            |              |                        |                |                |                         |                                             |                                                 |                                                                   |                                           |                                        |                                                          |
| Howh                                                                       |                                  | Apr 21                    |                               |                                          |                                      |                                            |              |                        |                |                |                         |                                             |                                                 |                                                                   | la e                                      | and any Data by Perso                  | a faal 👘 🏅                                               |
| An sur ()                                                                  | 0                                | £ 50.00                   |                               |                                          |                                      |                                            |              |                        |                |                |                         |                                             |                                                 |                                                                   |                                           |                                        |                                                          |
|                                                                            | MONTHLY<br>BAGIC RAV<br>(calety) | START<br>DATE             | OVE) DATE                     | Daga<br>Kanta di s<br>Mara di<br>Mara di | Dages<br>Ministeri<br>Norsh<br>Morsh | Dar globy<br>Dahredan<br>Norsha<br>Hitakad | 1.1.1        | N a a a N<br>N a a a N | 1 - m 2 (      |                | Papar<br>Papat          | Contractus<br>Weekty<br>Houre               | FTE<br>Boure<br>(14.<br>36385/<br>37300<br>805) | Contracts of<br>Weeks<br>(terro-time<br>weeks if<br>acts iso ble) | FTC<br>Weeks<br>(52.08<br>52.043<br>enc.) | FTE PAY                                | PVT HAS<br>(DVCLUDING<br>SCALED<br>DOWN IF<br>TERN-TIME) |
| Labert die accord                                                          | 050.00                           | 01-5-ep-20                | 21-Mar-21                     | 3                                        | 8                                    |                                            | - 32         |                        | 6 U            | 80             | 8480.0                  | 1 27                                        | 31                                              | 52.143                                                            | 52,143                                    | 9450.00                                | 37.00                                                    |
| dohr nigut                                                                 | 275.00                           | 01 Am 20                  | 28 Aug 20                     |                                          | 22                                   |                                            | 2.           | :                      | 2 11           | 20             | >414                    | 1 37                                        | 37                                              | 52,163                                                            | 52,143                                    | 3701.61                                | 37.00                                                    |
|                                                                            | 1000.00                          | 01-Apr-20                 | 37-Map-20                     | X                                        | 3                                    |                                            | : - <i>x</i> |                        | 1 0            | æ              | 2000.00                 | 82.8                                        | 87                                              | 62,163                                                            | 62,163                                    | 2276.92                                | 52,50                                                    |
|                                                                            |                                  |                           |                               |                                          | <u> </u>                             | <u> </u>                                   | -            | ⊢                      | H              |                |                         |                                             |                                                 |                                                                   |                                           |                                        |                                                          |
|                                                                            |                                  |                           |                               |                                          |                                      |                                            | -            | -                      | H              |                |                         |                                             |                                                 |                                                                   |                                           |                                        |                                                          |
|                                                                            |                                  |                           |                               |                                          |                                      |                                            |              |                        |                |                |                         |                                             |                                                 |                                                                   |                                           |                                        |                                                          |
|                                                                            |                                  |                           |                               |                                          |                                      |                                            |              |                        |                |                |                         |                                             |                                                 |                                                                   |                                           |                                        |                                                          |
|                                                                            |                                  |                           |                               | ×                                        |                                      |                                            |              |                        | ~              | 100            |                         |                                             |                                                 |                                                                   |                                           | 15420.54                               |                                                          |
| Additional Con                                                             | antenis (an<br>archaise l'ai     | y comments<br>Millingener | to assist LP<br>ATT described | PA in pre<br>a Miles al                  | ocessing<br>Terviens                 | , the period                               |              | Den                    | MIL            | 0              | -                       |                                             |                                                 |                                                                   |                                           | 1                                      |                                                          |
| Member on LWU                                                              | 1 from 200                       | 8/2020 31/                | CREATER.                      | a ce no                                  | 80 VIII 88                           |                                            |              |                        |                | _              | i                       | SCALED UP 5                                 | KTRAS<br>US COT                                 | DAC.                                                              | 150.00                                    |                                        |                                                          |
|                                                                            |                                  |                           |                               |                                          |                                      |                                            |              |                        |                |                |                         | In a service                                | EXTRA                                           | S SUBTOTAL                                                        |                                           | 400.00                                 | i /                                                      |
|                                                                            |                                  |                           |                               |                                          |                                      |                                            |              |                        |                |                |                         | AD HOC EXT                                  | IAS                                             |                                                                   | 0.00                                      |                                        | · /                                                      |
|                                                                            |                                  |                           |                               |                                          |                                      |                                            |              |                        |                |                |                         | SCALED UP A<br>PAY PERCOD                   | ACTOR<br>(365 D/                                | (of FONAL<br>(VS)                                                 | 1.0000                                    |                                        |                                                          |
|                                                                            |                                  |                           |                               |                                          |                                      |                                            |              |                        |                |                |                         | TOTAL FIN/<br>peorion here<br>benefits only | u PAY<br>etits (p<br>V)                         | tor calculati<br>ine April 20                                     | ng<br>14                                  | 115,050.71                             | Í                                                        |
|                                                                            |                                  |                           |                               |                                          |                                      |                                            |              |                        |                | _              | 1                       | Complemed Ka                                |                                                 |                                                                   |                                           |                                        |                                                          |

You can now save it and add details of who has completed the form, before passing it on for an authorised person to review and submit to LPPA.

Now refer to the <u>leaver form section</u> (click the hyperlink), for the next steps to authorising and completing the form and sending it to LPPA.

#### **The Leaver Form**

#### CARE scheme only leaver

| Ord Premionstration       Eleaveshire County Persion Fund         Mich LGR Nindler membering of 7       Lancashire County Persion Fund         Surrame       Eleave         Cuto of Brit       Eleave         Transmited       Eleave         Cuto of Brit       Eleave         Transmited       Eleave         Cuto of Brit       Eleave         Cuto of Brit       Eleave         Cuto of Brit       Eleave         Values       Eleave         Cuto of Brit       Eleave         Cuto of Termination       Sil/(02/2021)         Rescipation       Eleave         Cuto of Termination       Sil/(02/2021)         Rescipation       Eleave         Cuto of Termination       Sil/(02/2021)         Rescipation       Eleave         Cuto of Termination       Eleave         Cuto of Termination       Eleave         Cuto of Termination       Eleave         Rescipation       Eleave         Cuto of Termination       Eleave         Rescipation       Eleave         Cuto of Termination       Eleave         Rescipation       Eleave         FILE Final Salary/Scale Point/Gradeskep         Allideend Commen                                                                                                    | DD                                                                                                    |                                                                                                    | ]                                                  |
|----------------------------------------------------------------------------------------------------|----------------------------------------------------------------------------------------------------|----------------------------------------------------------------------------------------------------|----------------------------------------------------|
| Local Pensions Partnership         Administration         With LGR full smembership of 7         Summe         Englage         Case of Brit         Temparate         Summe         Case of Brit         Summe         Case of Brit         Summe         Case of Brit         Summe         Summe         Case of Brit         Summe         Summe <td< th=""><th></th><th>Leaver Form</th><th></th></td<>                                                                                                    |                                                                                                    | Leaver Form                                                                                         |                                                    |
| Administration       Executive County Dension Fund         Bitsti Lists fund is membership of 7       Executive County Dension Fund         Bitsti Lists fund is membership of 7       Executive County Dension Fund         Bitsti Lists fund is membership of 7       Executive County Dension Fund         Bitsti Lists fund is membership of 7       Executive County Dension Fund         Count of Brit       Advector         Count of Brit       Advector         Count of Brit       Advector         Count of Brit       Advector         Count of Brit       Advector         Count of Brit       Bitsti County         Count of Termination       Bitsti County         Count of Termination       Bitsti County         Count of Termination       Bitsti County         Count of Termination       Bitsti County         Count of Termination       Bitsti County         Count of Termination       Bitsti County         Count of Termination       Bitsti County         Count of Termination       Bitsti County         Count of Termination       Bitsti County         Count of Termination       Bitsti County         Count of Termination       Bitsti County         Count of Termination       Bitsti County         Count of Ter                                                                                                    | Local Pensions Partnership                                                                                      |                                                                                                    |                                                    |
| Albert Cardinal in membership of ? Lancashine County Persion Fund Biogra Example Research Email Address (Floren) Dialog Example Research Email Address (Floren) Count of Brth Cardinal Emails Dialog Example Research Email Address (Floren) Count of Brth Cardinal Emails Dialog Example Research Email Address (Floren) Count of Brth Cardinal Emails Dialog Example Research Email Address (Floren) Count of Brth Cardinal Emails Dialog Example Research Email Address (Floren) Count of Brth Cardinal Emails Dialog Example Research Email Address Count of Brth Cardinal Emails Dialog Example Research Emails Dialog Example Research Emails Dialog Example Dialog E                                                                                                    | Administration                                                                                                  |                                                                                                    |                                                    |
| Burname       Diaga         Statement(a)       Diaga         Construction       Statement(a)         Statement(a)       Statement(a)         Statement(a)       Statement(a)         Statement                                                                                                    | which LGPS fund is membership of ?                                                                              | Lancashine County Pension Fund                                                                      | 1                                                  |
| Internance (a) 200 of Brch 2010 (Conference) 200 (Conference) 2010 (Conference) 2010                                                                                                    | Surname                                                                                                    | Bloggs                                                                                              | 1                                                  |
| Imployee Personal Email Address (# known)<br>Second Bith<br>AB1224/562<br>Second Bith<br>AB1224/562<br>Second Bith<br>Second Bith<br>Sec | forename(x)                                                                                                    | 208                                                                                                 | 1                                                  |
| Some of Brich       10/Cox/11007         Some of Nummariane No       AB3223426C         Synthetic sectors       967554         Some of Amplity to have more than one       No         Some of Amplity to have more than one       No         Some of Amplity to have more than one       No         Some of Termination       31//03/2021         Coston For Termination       31//03/2021         Some of Termination       31//03/2021         Coston For Termination       844/04/2014         Did the pensionable employment start on<br>restainable apployment start on<br>rafter 01/04/2014 (CARE scheme only)       Yes         PTE (Final Salary/Scale Point/Gradustup)       £22,000.00         FPost to be Terminated       £22,000.00         OTAL FINAL PAY for calculating sension<br>essentis (pre-April 2014 Essentis only)       #222,000.00         Presentise Pay due/paid after dates of leaving<br>it applicable/(CARE scheme)       Mombor on LWOP from 25/08/2020 - 32/08/2020.         PMAIn processing the pendion benefits;       Mombor on LWOP from 25/08/2020 - 32/08/2020.       ************************************                                                                                                    | imployees Personal Email Address (if known)                                                                     |                                                                                                    | 1                                                  |
| sates in the same No       A B123454C         yor relaxation       957554         pose the employment       957554         pose the employment       91/08/2021         restination employment       81/08/2021         restination employment       81/08/2021         restination employment       81/08/2021         restination employment       81/08/2021         restination employment       81/08/2021         restination employment       81/08/2021         restination employment       81/08/2021         restination employment       81/08/2021         restination employment       81/08/2021         restination employment       81/08/2021         restination employment       81/08/2021         restination employment       81/08/2021         restination employment       825,000.00         restination employment       825,000.00         restination employment       825,000.00         restination employment       825,000.00         restination employment       825,000.00         restination employment       825,000.00         restination employment       825,000.00         restination employment       825,000.00         restin attracting the pension benefits                                                                                                    | Date of Birth                                                                                                   | 16/06/1987                                                                                          |                                                    |
| Writerical Sector         Sector           Was the exployee have more than one         No           Was of Termination         Si/02/2021           Cost of For Termination         Si/02/2021           Cost of Termination         Si/02/2021           Cost of Termination         Si/02/2021           Cost of Termination         Si/02/2021           Cost of Termination         Si/02/2021           Cost of Termination         Resignation           File Termination         Resignation           File Termination         Resignation           File Termination         Resignation           File Termination         Resignation           File Termination         Resignation           File Termination         Resignation           File Terminated         Resignation           File Terminated         Resignation           File Terminated         Resignation           File Terminated         Resignation           File Terminated         Resignation           File Terminated         Resignation           File Timat Salary/Scale Point/Gradestep)         File Salary/Scale Point/Gradestep)           File Timat Pay Gue/paid Stor date of leaving<br>Hop Salary Gue/Salary Scale Point/Gradestep)         Resignation <td< td=""><td>Vational Insurance No</td><td>AB123456C</td><td></td></td<>                                                                                                    | Vational Insurance No                                                                                           | AB123456C                                                                                           |                                                    |
| Add meanplayed nivel more than one     No       Nate of Termination     31/03/2021       Rescale employment     Rescale employment start on<br>reafter 01/04/2014 (CRE scheme only)       Not the pensionable employment start on<br>reafter 01/04/2014 (CRE scheme only)     Yes       TE (Final Salary/Scale Point/Gradestep)     £25,000.00       If Post to be Terminated     £25,000.00       If a place April 2014 banefs only)     #ensionable employments (any comments to assist<br>mont(c)       Maternal Chamments (any comments to assist<br>Member on LWOP from 29/08/2020 - 31/06/2020.     #monterits and I confirm<br>in a processing the pendon benefts)       Under stand that the accuracy of this data is essen ttal is order to calculate the member's pension benefits and I confirm<br>and represent that the above data is accurate and complete.     a member's pension benefits and I confirm<br>in a main diversion                                                                                                    | ay reference                                                                                                    | 987654                                                                                              |                                                    |
| Sets of Termination     31/03/2021       Readon For Termination     Readonation       Did the pensionable employment start on<br>rrafter 01/04/2014 (CARE scheme only)     Yet       TE (Final Salary/Scale Point/Gradestep)     625,000.00       If Post to be Terminated     625,000.00       If Post to be Terminated     625,000.00       If an isolating genation     625,000.00       If an isolating genation     625,000.00       If an isolating genation     625,000.00       If an isolating genation     625,000.00       If an isolating genation     625,000.00       If an isolating genation     625,000.00       If an isolating genation     625,000.00       If an isolating genation     625,000.00       If an isolating genation     625,000.00       If an isolating genation     625,000.00       If an isolating genation     625,000.00       If an isolating isolating genation     625,000.00       If an isolating isolating genation     Member on LWOP from 25/08/2020 - 32/08/2020.       If an isolating isolating accurate and complete.     1       If an isolating isolating accurate and complete.     1       If an isolating isolating accurate and complete.     1       If an isolating isolating isolating accurate and complete.     1       If an isolatisolating isolating isolating isolating isolating isolating isolati                                                                                                    | ensionable employee have more than one<br>ensionable employment                                                 | No                                                                                                  |                                                    |
| Cute of Termination       31/03/2021         Readon For Termination       Readjoution         Readon For Termination       Readjoution         Did the pensionable employment start on or after 01/04/2014 (CARE scheme only)       Yee         FTE (Final Salary/Scale Point/Cradestup)       £25,000.00         of Post to be Terminated       £25,000.00         FOTAL FINAL PAY for calculating pension       £25,000.00         Post to be Terminated       £25,000.00         Post to be Terminated       £25,000.00         Post to be Terminated       £25,000.00         Post to be Terminated       £25,000.00         Post to be Terminated       £25,000.00         Post to be Terminated       £25,000.00         Post to be Terminated       £25,000.00         Post to be Terminated       £25,000.00         Post to be Terminated       £25,000.00         Post to be Terminated       £25,000.00         Post to be Terminated       £25,000.00         Post to be Terminated or to calculate the member's pension benefits and I confirm         Post to the the accuracy of this data is essen tial in order to calculate the member's pension benefits and I confirm         Partnered Dy mond Adves       Enal Adves         Cented to complete       Cented to complete                                                                                                    |                                                                                                    |                                                                                                    |                                                    |
| Interviewide       Resignation         Did the pensionable employment start on or after 01/04/2014 (CARE scheme only)       Yes         PTE [Final Salary/Scale Point/Gradestep)       E25,000.00         FP Post to be Terminated       E25,000.00         POTAL FINAL PAY for calculating pension benefits (pre April 2014 benefits only)       E25,000.00         Portal Final Salary/Scale Point/Gradestep)       E25,000.00         POTAL FINAL PAY for calculating pension benefits (pre April 2014 benefits only)       E25,000.00         Pensenble Pay due/paid after date of leaving in applicable)       Member on LWOP from 25/08/2020 - 31/08/2020.         Pensenble Pay due/paid after date of leaving information benefits.       Member on LWOP from 25/08/2020 - 31/08/2020.         Pensential Comments (any comments to assist DMember on LWOP from 25/08/2020 - 31/08/2020.       Member on LWOP from 25/08/2020.         Pensented by main differ data is accurate and complete.       Authorsed by main differ data is accurate and complete.         Partended by main data second that the accuracy of this data is essential in order to calculate the member's pension benefits and I confirm and represent that the above data is accurate and complete.         Partended by main datases       Comments (any comments and complete.         Partended by main datases       Comments (any comments and complete.         Partended by main datases       Comments (any comments and complete.         Partende by main datase                                                                                                    | Data of Termination                                                                                             | 31/03/2021                                                                                          | 1                                                  |
| Did the pensionable employment start on prafter 01/04/2014 (CARE scheme only)       Yes         FTE [Final Salary/Scale Point/Gradestep)       £25,000.00         sfPost to be Terminated       £25,000.00         DOTAL FINAL PAY for calculating pension benefits only)       £25,000.00         Pensionable Psy due/paid start date of leaving if application (CARE Scheme)       £25,000.00         Pensionable Psy due/paid start date of leaving if application (CARE Scheme)       Member on LWOP from 25/08/2020 - 31/08/2020.         Pensionable Date to a leaving if application benefits       Member on LWOP from 25/08/2020 - 31/08/2020.         Tunderstand that the accuracy of this data is essential in order to calculate the member's pension benefits and I confirm and represent that the above data is accurate and complete.       Pensionable to applicate to a start and to applicate to a start and complete.         Automed by mond data score to accurate and complete.       Context no.       Context no.         Date       Context no.       Context no.       Context no.         Date       Context no.       Context no.       Context no.                                                                                                    | Reason For Termination                                                                                          | Resignation                                                                                         |                                                    |
| Did the pensionable employment start on prater 01/01/2014 (CARE scheme only)       Yes         FTE (Final Salary/Scale Point/Gradestep)       £25,000.00         FPort to be Terminated       £25,000.00         Prove to be Terminated       £25,000.00         Point Comparison Diversity of the calculating pension benefits only)       £25,000.00         Pensionable Pay due/paid stor date of leaving (if applicable)(CARE scheme)       Member on LWOP from 29/08/2020 - 31/08/2020.         Pensionable Commenta (any commentate assist Diversity of this data is essential in order to calculate the member's pension benefits and I confirm and represent that the above data is accurate and complete.       Pressionable the member's pension benefits and I confirm of the calculate no.         Contrast no.       Contrast no.       Contrast no.       Contrast no.                                                                                                    |                                                                                                    |                                                                                                    |                                                    |
| Did the pensionable employment start on prafter 01/04/2014 (CARE scheme only)       Yet         FTE (Final Salary/Scale Point/Gradestep)       £25,000.00         of Post to be Terminated       £25,000.00         FOTAL FINAL PAY for calculating pension       £25,000.00         Benefits (pre April 2014 benefits only)       Pensionable Psychol five date of leaving (if applicable) (CARE scheme)         Pensionable Psychol five date of leaving (if applicable) (CARE scheme)       Member on LWOP from 25/08/2020 - 31/08/2020.         Pensionable processing the pension benefits)       Member on LWOP from 25/08/2020 - 31/08/2020.         Context na.       Context na.         Dension address       Context na.                                                                                                    |                                                                                                    |                                                                                                    |                                                    |
| TE (Final Salary/Scale Point/Gradestep)       £25,000.00         of Post to be Terminated       £25,000.00         FOTAL TINAL PAY for calculating pension                                                                                                    | Did the pensionable employment start on<br>or after 01/04/2014 (CARE scheme only)                               | Yes                                                                                                 |                                                    |
| FOTAL FINAL PAY for calculating pension<br>benefits (pre April 2014 benefits only)         Pensionable Pay due/paid after date of leaving<br>if applicable)(CARE scheme)         Amount(E)         Additional Comments (any commentate assist<br>DPN in processing the pension benefits)         Member on LWOP from 29/08/2020 - 31/08/2020.         Cunder stand that the accuracy of this data is essential in order to calculate the member's pension benefits and I confirm<br>and represent that the above data is accurate and complete.         Authormed By<br>Small Address<br>Contact no.<br>Core                                                                                                    | FTE (Final Salary/Scale Point/Gradestep)<br>of Post to be Terminated                                            | £25,000.00                                                                                          |                                                    |
| COTAL FINAL PAY for calculating pension<br>benefits (pre April 2014 benefits only)         Pensionable By due/paid after date of leaving<br>if applicable)(CRE scheme)<br>Amount(E)         Additional Comments (any comments to assist<br>DPN in processing the pension benefits)         Member on LWOP from 29/08/2020 - 31/08/2020.         Cunder stand that the accuracy of this data is essen tial in order to calculate the member's pension benefits and I confirm<br>and represent that the above data is accurate and complete.         Authorsed By<br>Enal Advess<br>Contact no.<br>Comments no.                                                                                                    |                                                                                                    |                                                                                                    |                                                    |
| Pensionable Pay due/paid after date of leaving<br>if applicable)(CRREscheme)<br>Additional Comments (any comments to assist<br>PPN in processing the pendion benefits)<br>If understand that the accuracy of this data is essential in order to calculate the member's pension benefits and I confirm<br>and represent that the above data is accurate and complete.<br>Authorized By<br>Email Address<br>Contact no.<br>Core                                                                                                    | FOTAL FINAL PAY for calculating pension<br>sensitis (are April 2014 benefits only)                              |                                                                                                    |                                                    |
| Ansimable Bay dus/paid after date of leaving<br>if applicatMa)(OREscheme)                                                                                                    | contraction of the second second second second second second second second second second second second second s |                                                                                                    |                                                    |
| Additional Comments (any comments to assist Democr on LWOP from 29/08/2020 - 31/08/2020.  I understand that the accuracy of this data is essential in order to calculate the member's pension benefits and I confirm and represent that the above data is accurate and complete.  Authorized by Enail Address Contact no. Core                                                                                                    | Pensionable Pay due/paid after date of leaving<br>(if applicable)(CARE scheme)<br>(moused 5)                    |                                                                                                    |                                                    |
| DPM in processing the pendion benefits)     In the other that the accuracy of this data is essential in order to calculate the member's pension benefits and I confirm and represent that the above data is accurate and complete.     Image: Context no.       Authorized no.     Context no.                                                                                                    | Additional Comments (any commentate assist                                                                      | Member on LWOP from 29/08/2020 - 31/08/2020.                                                        |                                                    |
| I understand that the accuracy of this data is essential in order to calculate the member's pension benefits and I confirm and represent that the above data is accurate and complete. Authorized By Email Address Contact no. Contact no.                                                                                                    | LPRA in processing the pension benefits)                                                                        |                                                                                                    |                                                    |
| Cunder stand that the accuracy of this data is essential in order to calculate the member's pension benefits and I confirm of represent that the above data is accurate and complete.     2 Nexe       Authorized By     2 Nexe     2 Nexe       Contact no.     2 Nexe     2 Nexe                                                                                                    |                                                                                                    |                                                                                                    |                                                    |
| I under stand that the accuracy of this data is essential in order to calculate the member's pension benefits and I confirm and represent that the above data is accurate and complete. Puthon well by Email Address Contact no. Contact no. Contact n                                                                                                    |                                                                                                    |                                                                                                    |                                                    |
| Authorised By<br>Brisil Address<br>Context no.<br>Date                                                                                                    | I understand that the accuracy of this data<br>and represent that the above data is accur                       | is essential in order to calculate the member's pension benefits and I confirm<br>ate and complete. | <ul> <li>Rece coving<br/>have understop</li> </ul> |
| Contact no.                                                                                                    | Authorized By<br>Empl. Address                                                                                  |                                                                                                    |                                                    |
| Consistent forma marcha consistent forma marcha consistent a                                                                                                    | Binar Address                                                                                                   |                                                                                                    |                                                    |
| Consider from any to resident -                                                                                                    | Lontaice no.                                                                                                    |                                                                                                    | 1                                                  |
| Completes former more by remaind an -                                                                                                    | 1002                                                                                                    |                                                                                                    | 1                                                  |
| Compared forms (may be amaliad to -                                                                                                    |                                                                                                    | Completed forms may be smalled to :-                                                                | 1                                                  |

For members who only have post 1<sup>st</sup> April 2014 benefits, there will not be a figure in the "Total final pay" field – this is because we don't require that information as the pension benefits are based on the pay data reported on your monthly files. However, if it transpires later that the member has transferred in service, which entitles them to pre-April 2014 service/benefits, then we may come back to you for a final pay calculation.

The leaver form collates all the information input on the employee details and calculation sheet into one simple form, which requires an authorised person to review, confirm they understand the disclaimer by "checking" the tick box and authorise the form by completing their details under the "authorised by" section.

It is essential that the information is reviewed and checked before being sent over to LPPA, as it will be used to calculate any pension benefits in line with the data we hold on our records.

Date Last Updated: 15/03/2021 All printed versions are uncontrolled The calculator can be saved in Excel and will retain the information completed (should you have a need to review it and provide revised information.) There is a button which will convert the document to a PDF, which you can keep a copy for your own records and also send to YPS. Completed forms may be emailed to <u>YPS.Forms@localpensionspartnership.org.uk</u>.

Any forms returned to LPPA, without authorisation by an approved person will be rejected. An authorised person is someone who has higher level access to the employer section of the website, where they can currently complete other online forms.

| LPP                                            |                                                                                |
|------------------------------------------------|--------------------------------------------------------------------------------|
|                                                | Leaver Form                                                                    |
| Local Pensions Partnership                     |                                                                                |
| Administration                                 |                                                                                |
| Which LOPS fund is membership of ?             | Lascarbine County Passion Bund                                                 |
| Surnama                                        | Biogen                                                                         |
| Forename(s)                                    | broker<br>Ine                                                                  |
| Employees Personal Email Address (If known)    |                                                                                |
| Date of Birth                                  | 16/06/1987                                                                     |
| National Insurance No                          | AB123450C                                                                      |
| Pay reference                                  | 987654                                                                         |
| Does the employee have more than one           | No                                                                             |
| pendionable employment                         |                                                                                |
|                                                |                                                                                |
|                                                |                                                                                |
| Data of Termination                            | 31/03/2021                                                                     |
| Reason For Termination                         | Resignation                                                                    |
|                                                |                                                                                |
|                                                |                                                                                |
|                                                | ***************************************                                        |
| id the nearing the amplement shot of           | N-                                                                             |
| or after 01/04/2014 (CARE scheme only)         | no                                                                             |
| a and a start set of forme sentime multi       |                                                                                |
| FTE (Final Salary/Scale Point/Gradestep)       | £ 16.200.00                                                                    |
| of Post to be Terminated                       |                                                                                |
|                                                |                                                                                |
| Is final pay period a previous corresponding   | No                                                                             |
| year?                                          |                                                                                |
|                                                |                                                                                |
| TOTAL FINAL PAY for calculating pension        | 64 F 0 F 0 F 0 F 0                                                             |
| neueuro (bile voru sorra neuearo ourò)         | £15,959./1                                                                     |
| Pensionable Pay dua/said after date of leaving | Y <b>-</b>                                                                     |
| lif applicable)(CAREscheme)                    |                                                                                |
| Amount(£)                                      | £ 150.00                                                                       |
| Additional Comments (any comments to assist    | Member on LWOP from 29/08/2020 - 31/08/2020.                                   |
| LPRAin processing the pension benefits)        |                                                                                |
|                                                |                                                                                |
|                                                |                                                                                |
|                                                |                                                                                |
|                                                |                                                                                |
|                                                |                                                                                |
| understand that the accuracy of this data      | is essential in order to calculate the member's pension benefits and I confirm |
| ind represent that the above data is accur     | ate and complete.                                                              |
| Authorized By                                  |                                                                                |
| Email Address                                  |                                                                                |
| Contact no.                                    |                                                                                |
| Data                                           |                                                                                |
|                                                |                                                                                |
|                                                | completed forms may be emailed to :-                                           |
|                                                | YPS Formaggiocalperatoriagae herafrig.org.uk                                   |

#### Final and CARE scheme leaver

For members who only have pre and post 1<sup>st</sup> April 2014 benefits i.e. final pay and CARE, there will be figure in the "Total final pay" field – this is because we need this to calculate the pension benefits.

The leaver form collates all the information input on the employee details and calculation sheet into one simple form, which requires an authorised person to review, confirm they

understand the disclaimer by "checking" the tick box and authorise the form by completing their details under the "authorised by" section.

It is essential that the information is reviewed and checked before being sent over to LPPA, as it will be used to calculate any pension benefits in line with the data we hold on our records.

The calculator can be saved in Excel and will retain the information completed (should you have a need to review it and provide revised information.) There is a button which will convert the document to a PDF, which you can keep a copy for your own records and also send to YPS. Completed forms may be emailed to <u>YPS.Forms@localpensionspartnership.org.uk</u>.

Any forms returned to LPPA, without authorisation by an approved person will be rejected. An authorised person is someone who has higher level access to the employer section of the website, where they can currently complete other online forms.

#### **General Usage Information**

All tabs now have "clear" buttons – this allows you to clear certain parts of the form without losing <u>all</u> the information.

| ocal Pensions Partnersh                                                          | Employee Details               | Clear Employee Details                                                                                                    |
|----------------------------------------------------------------------------------|--------------------------------|----------------------------------------------------------------------------------------------------|
| dministration                                                                    | ip                             |                                                                                                    |
| which LGPS fund is membership of 2                                               | Lancashire County Pension Fund |                                                                                                    |
| umame                                                                            | Riogos                         |                                                                                                    |
| orename(s)                                                                       | los                            |                                                                                                    |
| mployees Personal Email Address (if<br>nown)                                     |                                |                                                                                                    |
| ate of 8mm                                                                       | 16/06/1987                     |                                                                                                    |
| ational Insurance No                                                             | AB123456C                      |                                                                                                    |
| ay reference                                                                     | 987654                         | 2.                                                                                                    |
| oes the employee have more than<br>ne pensionable employment                     | No                             |                                                                                                    |
|                                                                                  |                                |                                                                                                    |
| id the persionable employment star<br>o or atter 01/04/2014 (CARF<br>cheme only) | n Yes                          |                                                                                                    |
| lease contro FTE" pay of post to i                                               | £25,000                        | *Full time equivalent                                                                                                    |
| ate of Termination                                                               | 31/03/2021                     | The second second |
| azon For Termination                                                             | Resignation                    |                                                                                                    |
|                                                                                  |                                |                                                                                                    |
|                                                                                  |                                |                                                                                                    |
|                                                                                  |                                |                                                                                                    |
|                                                                                  |                                |                                                                                                    |
|                                                                                  |                                |                                                                                                    |

This will only clear all the "employee details".

#### LPPA Employer Guide

| Name: Bloggs, Joe NINO: AB123456C Pay ref: 987654                                                                                                    | Lancashire County                                                           | Pension Fund                                                                                                    |                                                                   |                                                                                                    |                                                                                                    |
|----------------------------------------------------------------------------------------------------|-----------------------------------------------------------------------------|----------------------------------------------------------------------------------------------------|-------------------------------------------------------------------|----------------------------------------------------------------------------------------------------|----------------------------------------------------------------------------------------------------|
| Reason for Termination Resignation                                                                                                    | Date of Termination                                                         | 31/03/2021                                                                                                    | LANCASHIRE COUNTY                                                 | CUMBBIA COUNTY FUND                                                                                                    | Clear ALL pay inits                                                                                                    |
| Te final pay period a<br>provious corresponding No<br>year?                                                                                                    | FIE (Final Salery/Scale Point/Stredestep)<br>of Post to be Terminated       | £16,200.00                                                                                                    | <u>FUND</u><br>Calculate Final Pay, <u>then</u> input<br>Editas   | Collabolie Final Pres, then<br>Input Entras                                                                                                    | Clear additional comments                                                                                                    |
| Hana anké ni na deněpald alter<br>dobroživaný ži V n.<br>applicistva (ZATE achema)                                                                                                    |                                                                             |                                                                                                    |                                                                   | If the is Staff, we have up the browner find                                                                                                    |                                                                                                    |
| Vervi Agn 21<br>Alisser 34 C150.00                                                                                                    |                                                                             |                                                                                                    |                                                                   | calculation. Check you have selected the correct<br>fund on "employee detaik" tab and then run the                                                                                                    |                                                                                                    |
| HONTHLY BLAN BATE END DATE User Data Compiles Compiles Control of Colore High Colore Control of Colore Colore Colo | D X M Parin Contractua<br>a o o Presi Weekly<br>5 0 a Presi Weekly<br>6 1 a | File Contractual File<br>Bours Weaks weaks<br>Bio, (term-time (bz.0K<br>26.25) weaks n 52.143<br>87.05 apt coble) etc.) | FTE PAY P/T HRS<br>(INCLUDING<br>SCALED<br>DOWN 37<br>TEXPF-TUNE) | Calculation again with the correct fund button above<br>The to for UTVA<br>Info only                                                                                                    | ]                                                                                                    |
| 0 to take study 1 1350 00 01-Geg-20 31-Mar-21                                                                                                    | 2                                                                           | 7 37 52 143 52 143                                                                                                    | 37.00                                                             |                                                                                                    |                                                                                                    |
| Icd/milel 1275.00 01 Jun 20 26 Aug 20                                                                                                    | 3                                                                           | 7 87 52,148 52,148                                                                                                    | 37.00                                                             |                                                                                                    |                                                                                                    |
| 1000.00° 01 Apr 20° 21 May 200                                                                                                    | 92.                                                                         | 5 87 52,143 52,143                                                                                                    | 28.62                                                             | ×                                                                                                    |                                                                                                    |
|                                                                                                    |                                                                             |                                                                                                    |                                                                   |                                                                                                    |                                                                                                    |
|                                                                                                    | · · · · · · · · · · · · · · · · · · ·                                       |                                                                                                    |                                                                   |                                                                                                    |                                                                                                    |
|                                                                                                    |                                                                             |                                                                                                    |                                                                   |                                                                                                    |                                                                                                    |
| i a                                                                                                    |                                                                             |                                                                                                    | 4224                                                              | 4                                                                                                    |                                                                                                    |
| 3: SPECIAL CONTRACTOR AND A CONTRACT OF A CONTRACT OF A    | En Providing                                                                |                                                                                                    |                                                                   | <ul> <li>Base ministration manufacture des discriminations</li> <li>Automative des discriminations</li> </ul>                                                                                                    | as anajaménal                                                                                                    |
| Tanahar bardinatil Likit Französ (Asiat Beltin 22, Stefa 23)                                                                                                    | 1005273.7000                                                                | erstavov over<br>Negregologijas (1990)                                                                                  |                                                                   | where a state of the design of the state of the state of | All manufact.                                                                                                    |
|                                                                                                    |                                                                             | 500500.050008.07.                                                                                                    | ee /                                                              | the standard standard standard standard standard standard standard standard standard standard standard standard                                                                                                    | - the state of the state of the |
|                                                                                                    | AUE-0009374230<br>4009708-30 3054<br>0059-40-000234                         | 1506 UKD<br>Burgerigeriger<br>Albrigeriger                                                                              |                                                                   | Connection Processing and Annual Connection Connection<br>Erfold to Annual Connection (Special Connection)<br>News and Processing Special Connection (Special Connection)                                                                                                    | ren en antañ<br>19, gaiteiren d                                                                                                    |
|                                                                                                    | ີ ທີ່ກໍລາຍວ່າ. ເປັນນີ້<br>ຜູ້ແລະບໍລິແຫຼ່ງ ການ<br>ເປັນແຮກທີ່ເຮັດ ແຜ່         | මා පෙස මහ කාමාවන්නා<br>ක්ෂිත දියාවේලයි 2000ම<br>දිනු                                                                    | esona                                                             |                                                                                                    |                                                                                                    |
|                                                                                                    | Vov die ad by<br>Frait Adda.co                                              |                                                                                                    |                                                                   |                                                                                                    |                                                                                                    |

The "clear all pay info" button, clears all the information in the middle section, as marked above.

The "clear additional comments" button will only clear the additional comments box.

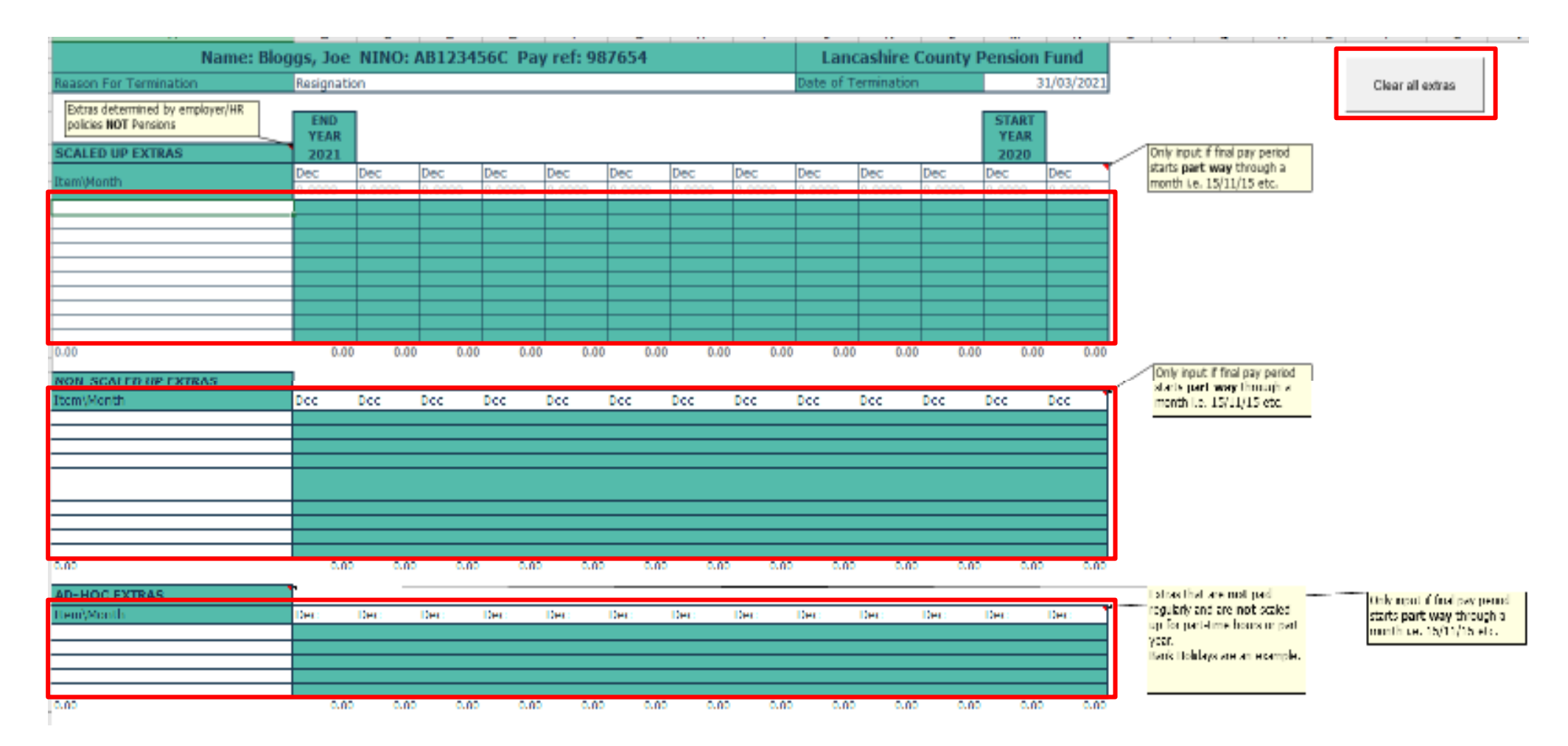

The "clear all extras" button, will clear all the "item/month" amounts recorded in any of the sections.

| LPP<br>Local Pensions Partnership<br>Administration                                | Leaver Form                                                                                                    | Sout as FDF                                                                                                    | Clear nuthoriser deteils |
|------------------------------------------------------------------------------------|----------------------------------------------------------------------------------------------------|----------------------------------------------------------------------------------------------------|--------------------------|
| which LCPD for dia monitorship of 7                                                | Lancashire County Pension Fund                                                                                                    |                                                                                                    |                          |
| Sanare                                                                             | Blogga                                                                                                    |                                                                                                    |                          |
| Fotetrane(x)                                                                       | Joe                                                                                                    |                                                                                                    |                          |
| Employees Personal Email Address (Fiscon)<br>Processments                          |                                                                                                    |                                                                                                    |                          |
| Nationaling range No.                                                              | 10(00) 1907<br>0/01230560                                                                                                    |                                                                                                    |                          |
| Pountmence                                                                         | 987654                                                                                                    |                                                                                                    |                          |
| Does the employee have more than one period of a<br>simplexity A                   | le No                                                                                                    |                                                                                                    |                          |
|                                                                                    |                                                                                                    |                                                                                                    |                          |
| The of emiliation                                                                  | 31/03/2021                                                                                                    |                                                                                                    |                          |
| Hesson For Terrication                                                             | Resignation                                                                                                    |                                                                                                    |                          |
|                                                                                    |                                                                                                    |                                                                                                    |                          |
| Did the pensionable employment start on<br>«Rer DV04/2014 (CARE scheme only)       | 9 No                                                                                                    |                                                                                                    |                          |
| FTE (Final Salary/Scale Point/Condextep)<br>of Post to be Tenninated               | £16,200.00                                                                                                    |                                                                                                    |                          |
| In this loss period a previous conception dry apoint                               | No<br>manager 1 (and 1) that we shall be start of the second of the second of the second of the second of the second                                                                                                    |                                                                                                    |                          |
|                                                                                    | ne de la serie de la contra de la contra contra contra contra de la contra de la contra de la contra de la cont<br>En la contra de la contra contra contra de la contra de la contra de la contra de la contra de la contra de la c |                                                                                                    |                          |
| TOTAL FINAL PAY for calculating pention<br>benefits (pre April 2014 benefits only) |                                                                                                    |                                                                                                    |                          |
| Por consolio Pay capito di ante dato ol kraving (1<br>appla attaci CAPE astrona)   | Yes                                                                                                    |                                                                                                    |                          |
| Ancoviel                                                                           | £150.00                                                                                                    |                                                                                                    |                          |
| Adotennet.commerce, eny commerce asser Dire<br>In processing the percention of the | <ul> <li>Member has had LWOP on 29/00/2020 to 31/00/2020.</li> </ul>                                                                                                    |                                                                                                    |                          |
| I understand that the accuracy of this dat                                         | a a essential mosder to calculate the member's pension banefits and i confirm and pr                                                                                                    | toos sa tilm yaa                                                                                               |                          |
| 710102181                                                                          |                                                                                                    | Alt in the second second second second second second second second second second second second second second s |                          |
| and a dear                                                                         |                                                                                                    | Al) antibusis atom to                                                                                          | Laiki                    |
| Epitactino.                                                                        |                                                                                                    | times he completed a                                                                                           |                          |
| Dive                                                                               |                                                                                                    | Term Will not be apport                                                                                        | 1900 J                   |
|                                                                                    |                                                                                                    | 1/ 10/ 10/ 10/                                                                                                 |                          |

The "clear authoriser details" button, will clear the 4 fields at the bottom of the sheet only.